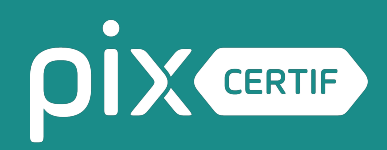

### Guide d'utilisation de l'Espace Surveillant

Novembre 2024

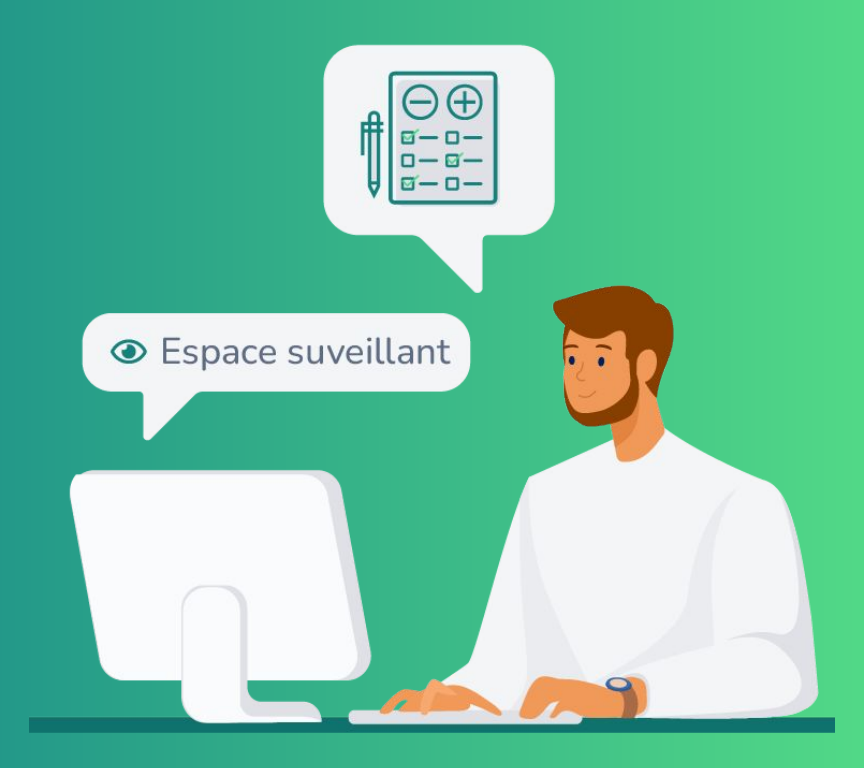

### ρίχ

### Sommaire

| Informations générales sur l'Espace Surveille  | ant <u>p. 3-6</u> |
|------------------------------------------------|-------------------|
| Connexion à l'Espace Surveillant               | <u>p. 7-9</u>     |
| Lancement du test de certification             | <u>p. 10-14</u>   |
| Informations visibles sur l'Espace Surveillant | p. 15-17          |
| Gestion des signalements sur une question      | <u>p. 18-22</u>   |
| Reprise et fin du test de certification        | <u>p. 23-28</u>   |

### 1. Informations générales sur l'Espace Surveillant

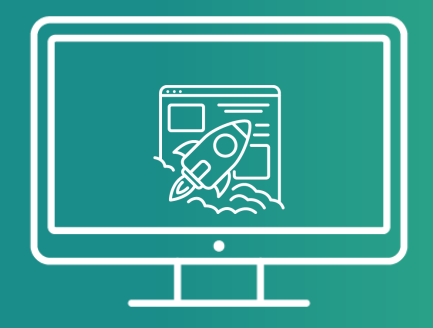

### **Description des fonctions de l'Espace Surveillant**

Depuis l'Espace Surveillant vous pouvez :

- confirmer la présence des candidats grâce à une case à cocher : seuls les candidats dont la présence est confirmée pourront lancer leur test de certification après s'être connectés à leur compte Pix ;
- connaître l'heure du début de test d'un candidat ainsi que son heure de fin théorique du test ;
- suivre les statuts des tests de certification : test en cours / test terminé ;
- agir sur les incidents techniques rencontrés par un candidat sur une question ;
- **autoriser la reprise du test** de certification pour un candidat (si celui-ci a quitté le navigateur par erreur, si un problème a nécessité un changement d'ordinateur etc.) ;
- **terminer le test de certification** si le candidat n'a pas réussi à finir avant la fin du délai imparti.

### Informations à connaître

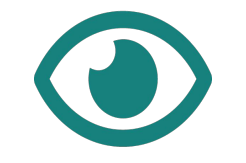

Codes de connexion

Le **Kit Surveillant** contenant **les codes d'accès à la session** est téléchargeable depuis l'écran de la session sur Pix Certif. Il doit être **remis au surveillant avant la session**. 00°

Connexion simultanée

Plusieurs surveillants peuvent **se connecter simultanément** sur une même session.

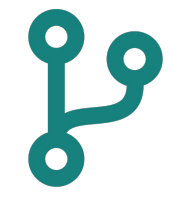

Déconnexion de l'espace surveillant

Si le surveillant se déconnecte, cela n'a **pas d'impact sur le déroulement du test des candidats** : il devra se reconnecter sur l'espace.

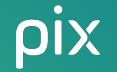

### **Pré-requis**

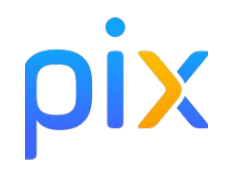

Le surveillant doit **avoir créé un compte Pix** : la connexion s'effectue sur certif.pix.fr

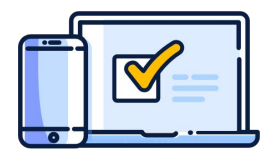

Le surveillant doit pouvoir **accéder** à l'espace surveillant depuis un ordinateur, une tablette ou un smartphone

### 2. Connexion à l'Espace Surveillant

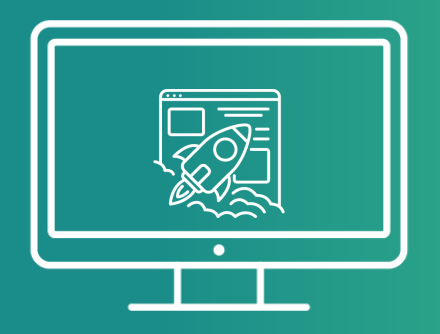

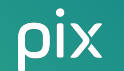

### Le surveillant se connecte à l'Espace Surveillant depuis <u>certif.pix.fr</u> le jour de la session.

### Rappel :

- s'il est membre de l'espace Pix Certif du centre, il est alors redirigé vers la liste des sessions et accède à l'Espace Surveillant depuis le menu associé ;
- s'il n'est pas membre de l'espace Pix
   Certif, il accède directement à l'écran
   d'accueil de l'Espace Surveillant
   (ci-contre).

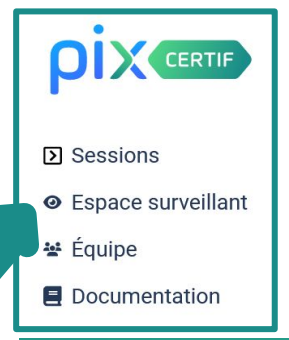

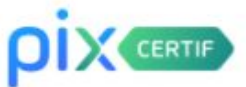

#### Connectez-vous

L'accès à Pix Certif est limité aux centres de certification Pix.

| Adresse e-mail       | Ĩ |
|----------------------|---|
| Mot de passe         |   |
|                      |   |
| Je me connecte       |   |
| ot de passe oublié ? |   |
|                      |   |

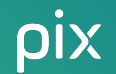

Le surveillant accède à l'interface de surveillance de la session en renseignant :

- le numéro de session
- le mot de passe de la session

(attention, il est utilisé seulement par le surveillant, et est différent du code d'accès utilisé par le candidat au moment de l'entrée en session)

Le Kit Surveillant recense toutes les informations nécessaires à la connexion du surveillant et des candidats. Ce Kit est disponible en téléchargement depuis la page de la session concernée (sur Pix Certif).

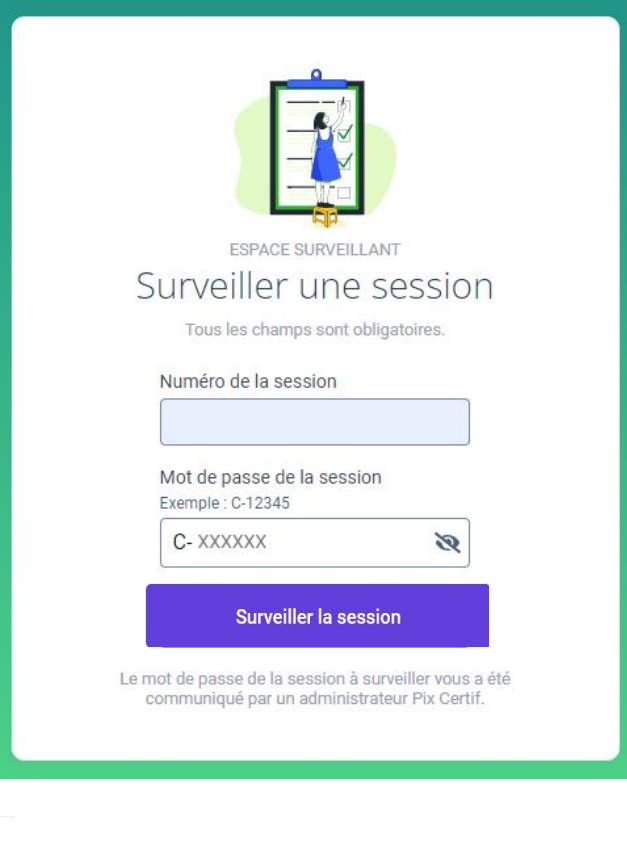

### 3. Lancement du test de certification

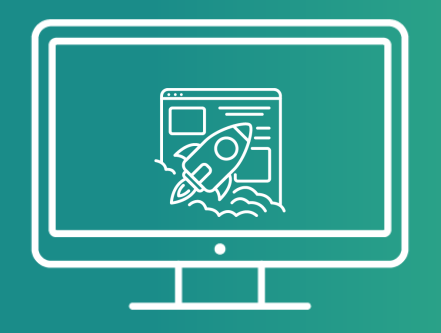

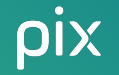

### Le surveillant **vérifie la présence** des candidats et clique sur le bouton **"Confirmer la présence"** pour chacun des candidats physiquement présents.

Session 100019254 18/07/2023 . 12:00 Nom du site Pôle Certif - Université Pix+Droit Salle B12 Surveillant(s) test Code d'accès (candidats) GBTX22 Candidats Confirmez la présence de chaque candidat pour l'autoriser à commencer son test de certification. Q Rechercher un candidat 0/8 candidat sélectionné ABADI Ismaël 23/09/1954 Confirmer la présence **DELARUE Sophie** 04/07/2001 Inscription à Pix+ Droit Confirmer la présence

> DUPONT Cécile 21/05/1997 g Inscription à Pix+ Droit

> > Confirmer la présence

DURAND Simon 14/05/1995

Confirmer la présence

(+ Quitter

×

pix

Le **candidat**, **après avoir rejoint la session** depuis Pix, consulte les **écrans d'instructions**, puis il peut <u>commencer son test</u> en renseignant **le code d'accès** délivré par le surveillant :

#### Rejoindre une session

#### Numéro de session

Communiqué uniquement par le surveillant en début de session

100019254

### Sur Pix :

Prénom

Simon

#### Nom de naissance

Durand

#### Date de naissance

| 14 | 05 | 1995 |
|----|----|------|
|    |    |      |

Continuer

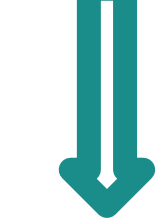

### Vous allez commencer votre test de certification

Code d'accès communiqué par le surveillant

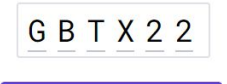

Commencer mon test

En cliquant sur "Commencer mon test", j'accepte que mes données d'identité, le numéro de certification et les circonstances de la passation telles que renseignées par le surveillant soient communiquées à Pix. Pix les utilisera lors de la délibération du jury pour produire et archiver mes résultats et pour éditer mon certificat. Si cette certification m'a été prescrite par une organisation, j'accepte que Pix lui communique mes résultats.

Conformément à la loi « informatique et libertés », vous pouvez exercer votre droit d'accès aux données vous concernant et les faire rectifier en envoyant un mail à dpo@pix.fr.

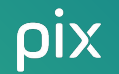

Si la **présence du candidat n'a pas été confirmée** sur **l'Espace Surveillant**, le surveillant voit alors s'afficher ce **message d'erreur :** 

# Vous allez commencer votre test de certification

Code d'accès communiqué par le surveillant

### G B T X 2 2

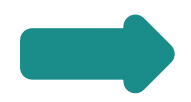

Votre surveillant n'a pas confirmé votre présence dans la salle de test. Vous ne pouvez donc pas encore commencer votre test de certification. Merci de prévenir votre surveillant.

Commencer mon test

En cliquant sur "Commencer mon test", j'accepte que mes données d'identité, le numéro de certification et les circonstances de la passation telles que renseignées par le surveillant soient communiquées à Pix. Pix les utilisera lors de la délibération du jury pour produire et archiver mes résultats et pour éditer mon certificat. Si cette certification m'a été prescrite par une organisation, j'accepte que Pix lui communique mes résultats.

Conformément à la loi « informatique et libertés », vous pouvez exercer votre droit d'accès aux données vous concernant et les faire rectifier en envoyant un mail à dpo@pix.fr. Lancement de la session, en situation :

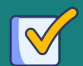

ρίχ

**Etape 1** : le **surveillant** se connecte à son espace grâce au **numéro de session + le mot de passe de la session** 

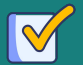

**Etape 2** : il vérifie la présence des candidats et confirme leur présence sur l'Espace Surveillant

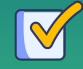

**Etape 3** : il communique les consignes d'examen aux candidats

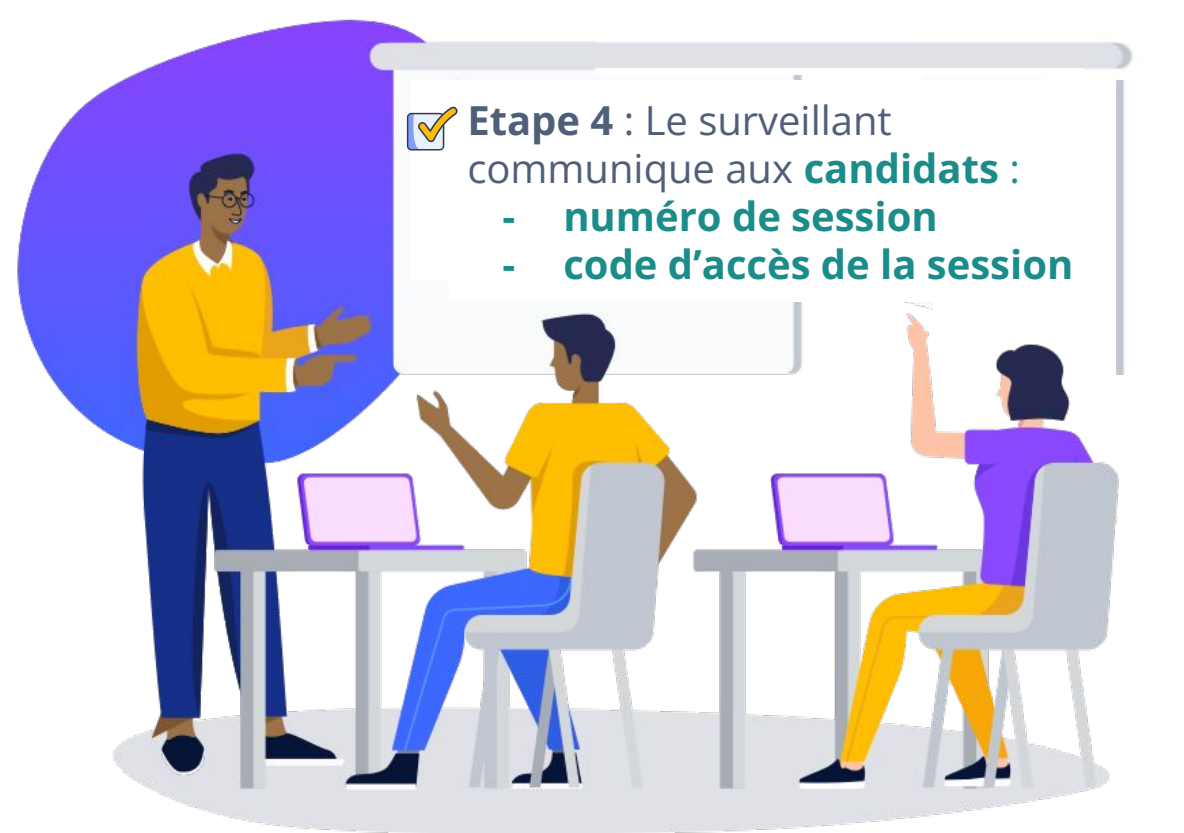

### 4. Informations visibles sur l'Espace Surveillant

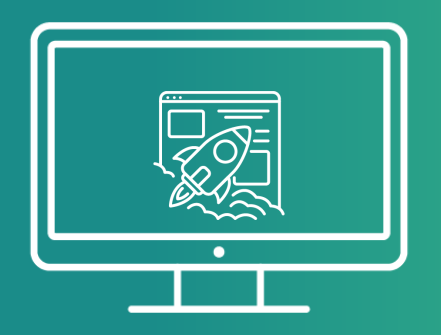

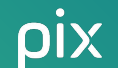

L'Espace Surveillant indique, pour chaque candidat, son **heure de début de test** ainsi que son **heure de fin théorique**.

### A noter :

- le temps majoré indiqué à accorder à un candidat n'est pas pris en compte dans le calcul de l'heure de fin théorique.

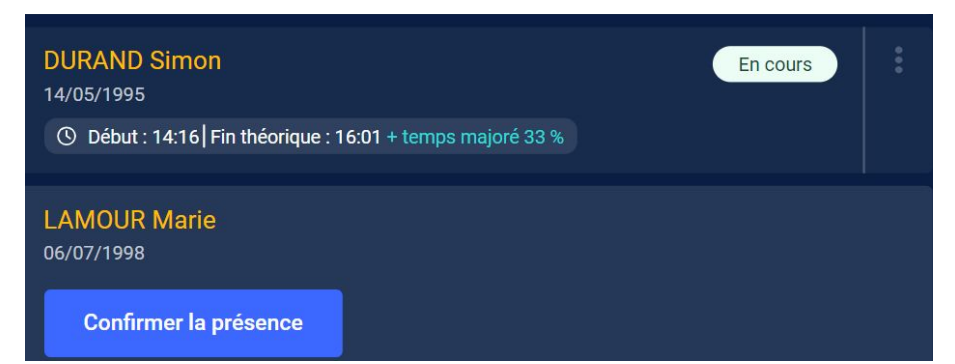

Depuis l'interface, le surveillant peut **visualiser l'avancement** des candidats en consultant leurs **statuts** (l'actualisation de la page est nécessaire) :

- En cours
- Terminé
- Signalement en cours

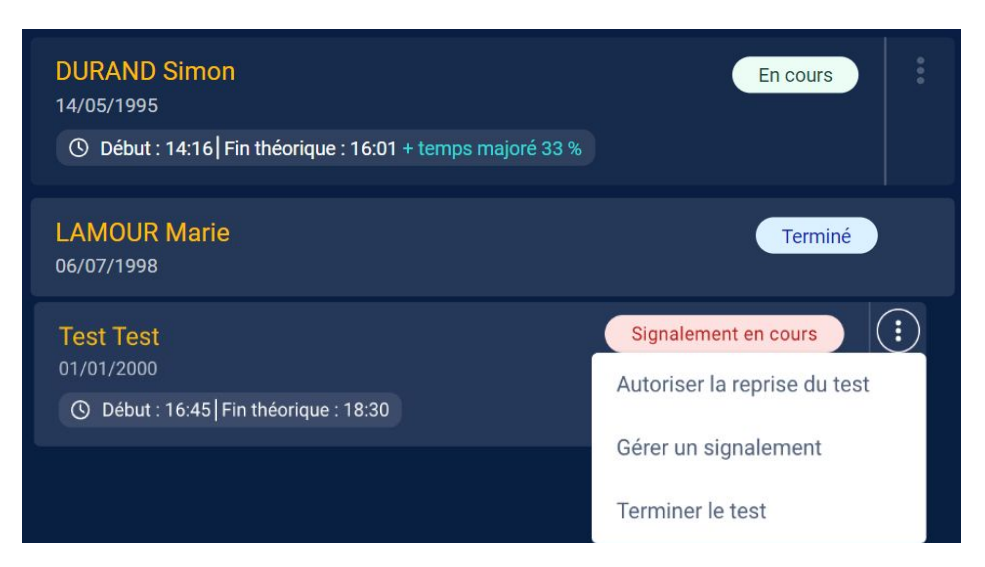

# 5. Gestion des signalements sur une question

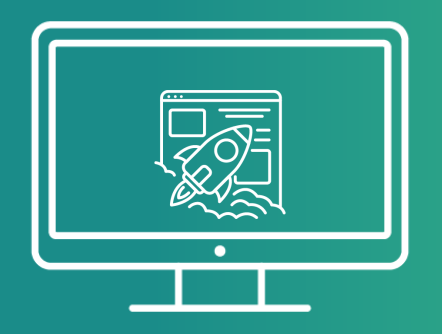

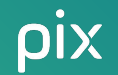

### **Problème technique sur une question**

En cas de problème technique sur une question (ex : l'image ne s'affiche pas), le candidat clique sur **"Signaler un problème avec la question"** puis sur **"Oui, je suis sûr(e)"** avant de prévenir le surveillant.

Le surveillant peut alors *(cf illustrations pages 20 à 22)* :

- Valider le signalement : en recherchant le candidat dans la liste dans l'Espace Surveillant et en cliquant sur "Gérer un signalement". Il faut préciser la catégorie correspondante. Enfin, le surveillant doit cliquer sur "Valider et passer à la question suivante" puis "Continuer" pour que le candidat se voit proposer une autre question.
- Refuser le signalement : après constat, si le problème n'est pas avéré, le surveillant se rend dans l'Espace Surveillant et clique sur "Refuser le signalement" puis sur "Continuer". Le candidat revient alors à la question sur laquelle il s'était arrêté.

### Gérer un signalement

Sur l'Espace Surveillant, apparaît l'indication suivante :

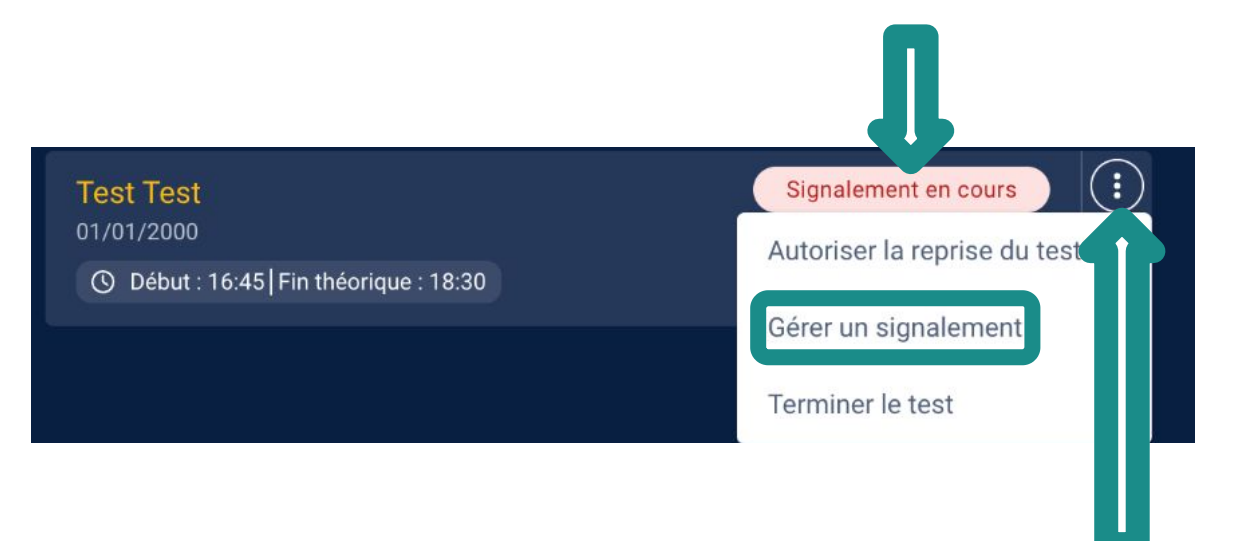

En cliquant sur les trois petits points, le surveillant peut "Gérer un signalement"

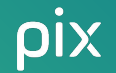

### Sélectionner un signalement

Le surveillant peut ensuite cocher le cas de figure pertinent rencontré par le candidat (cf. liste ci-dessous) et ainsi **refuser** ou **valider** le **signalement sur la question**.

| Signalement du candidat : test test                                                                                                    | ×             |  |
|----------------------------------------------------------------------------------------------------|---------------|--|
| <ul> <li>E2 Le simulateur/l'application ne s'affiche pas</li> <li>E4 Le site à visiter est indisponible/en maintenance/inaccessible</li> <li>E5 Le site est bloqué par les restrictions réseau de l'établissement (réseaux sociaux par ex.)</li> </ul>                                                                                                    |               |  |
| <ul> <li>E8 Le candidat bénéficie d'un temps majoré et n'a pas pu répondre à la question dans le temps in</li> <li>E9 Le logiciel installé sur l'ordinateur n'a pas fonctionné</li> <li>E11 Un problème technique lié à la plateforme Pix a empêché le candidat de répondre à la question</li> <li>E12 Problème avec l'accessibilité de la question (ex : daltonisme)</li> </ul> | mparti<br>ion |  |
| Refuser le signalement permet la reprise de la question en cours.<br>Sélectionnez un motif pour valider le signalement et permettre le changement de question.<br>Refuser le signalement Valider le signalement                                                                                                    | ent           |  |

### Signalement validé ou refusé

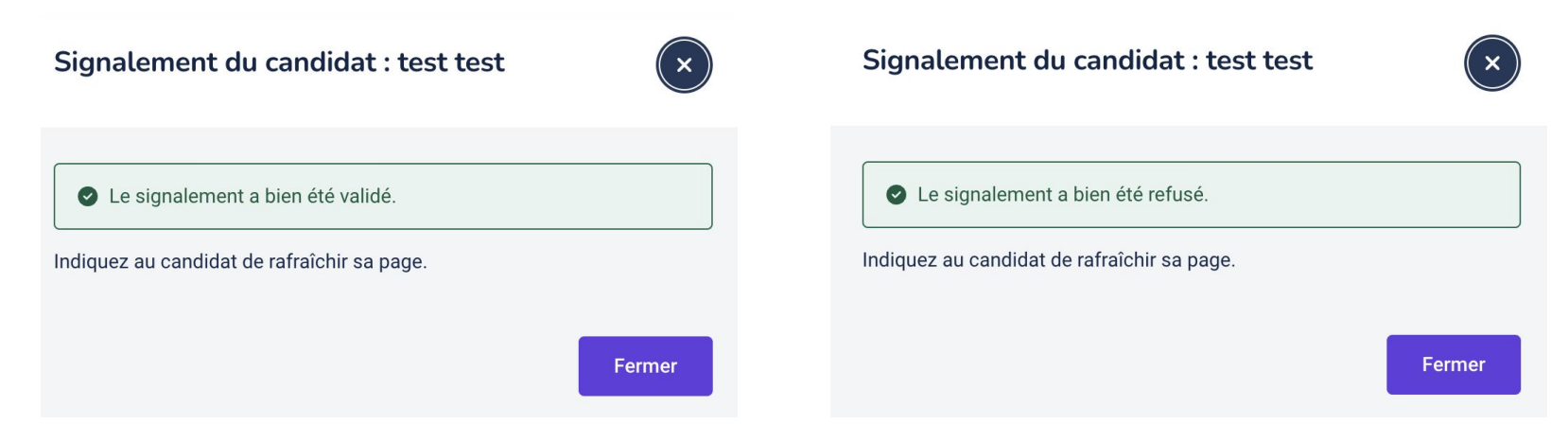

Si le signalement est **validé**, ce message apparaît : le candidat doit rafraîchir sa page de test et une autre question lui est alors posée. Si le signalement est **refusé**, ce message apparaît et le candidat revient à la question sur laquelle il s'était arrêté.

### 6. Reprise et fin du test de certification

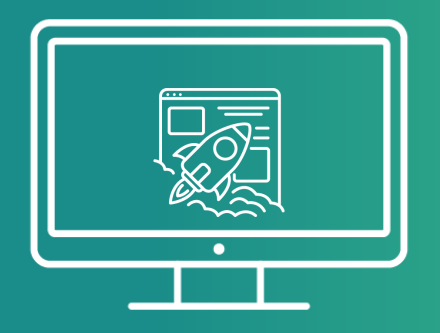

## Reprise du test de certification - fermeture de la fenêtre de test

**DURAND Simon** 

() Début : 14:16 Fin théorique : 16:01 + temps majoré 33 %

14/05/1995

Si le candidat est **déconnecté de son test** et souhaite se **reconnecter**, le surveillant doit **l'autoriser à reprendre le test** :

- Il clique sur les 3 points à droite des NOM Prénom, et voit s'afficher 2 propositions. Il clique alors sur "Autoriser la reprise du test".
- 2. Il peut **confirmer l'autorisation** sur la pop-up qui s'affiche alors.
- Le statut du candidat mentionne désormais "Autorisé à reprendre".

24

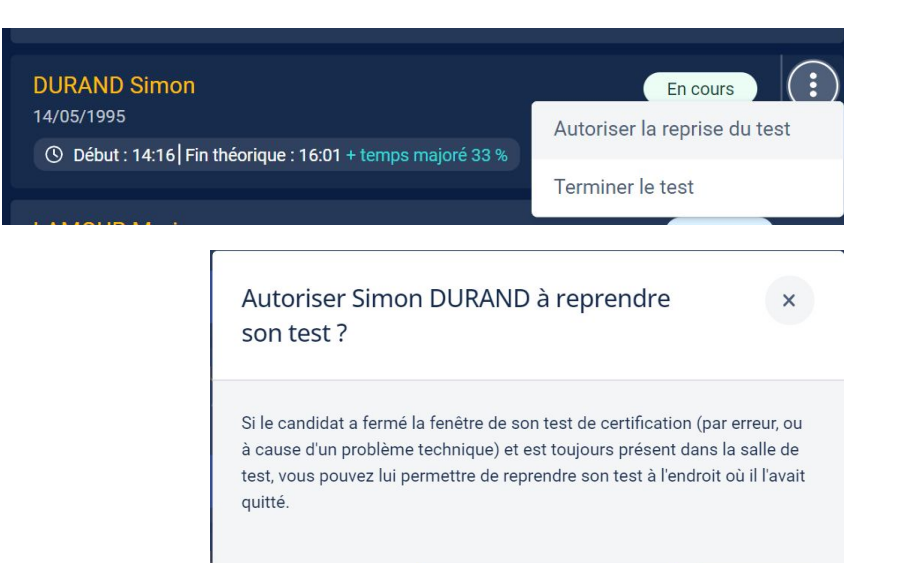

Je confirme l'autorisation

Fermer

Autorisé à reprendre

# Reprise du test de certification - extension de navigateur désactivée puis réactivée

Si **l'extension de navigateur n'est plus active au cours du test**, la notification suivante s'affiche sur l'Espace Surveillant :

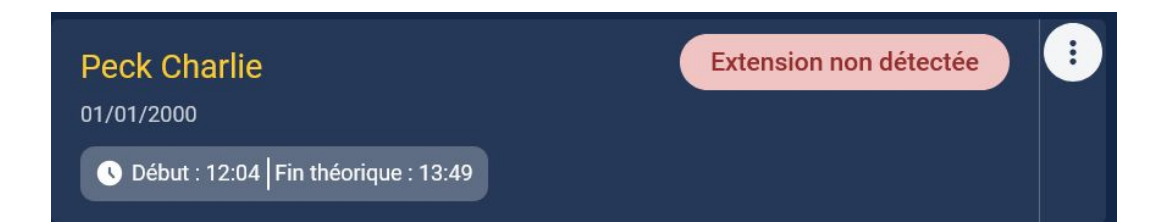

Le surveillant peut alors aider le candidat à **réactiver l'extension de navigateur** depuis l'Espace Surveillant et la documentation disponible.

> L'extension Pix Companion est désormais obligatoire pour tous les candidats. Lien vers la documentation d'installation/activation

Reprise du test de certification - extension de navigateur désactivée puis réactivée

Une fois **l'extension réactivée**, le surveillant peut **autoriser le candidat à reprendre le test** :

- Il clique sur les 3 points à droite des NOM Prénom.
- Il peut "Confirmer la présence de l'extension".
- → Le candidat **peut rafraîchir sa page** et **reprendre la question** où il avait été arrêté.

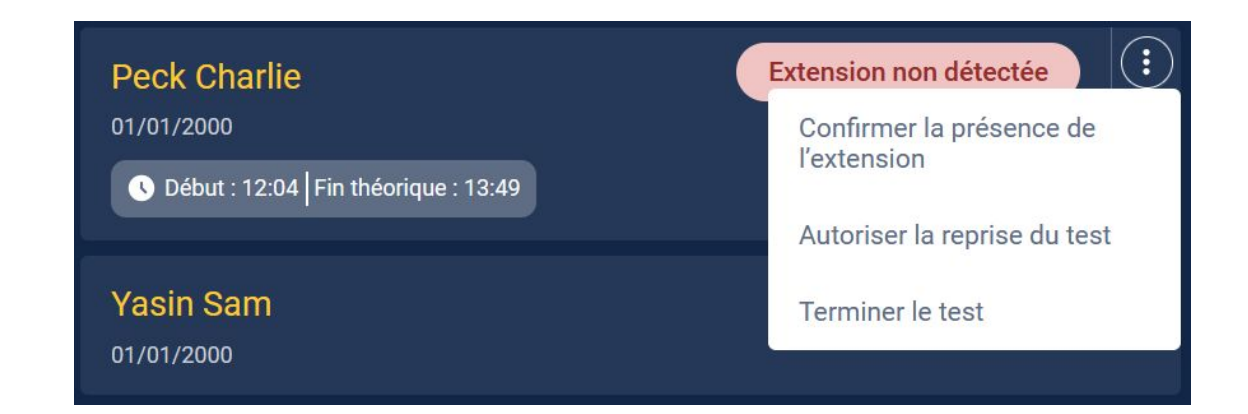

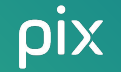

### Fin du test de certification

## Si le **candidat a accompli son test dans le temps imparti**, son statut affiche alors la mention **"Terminé"**.

Dans ce cas, aucune action n'est requise côté surveillant.

LAMOUR Marie 06/07/1998

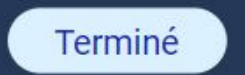

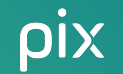

### Mettre fin au test de certification

En revanche, si le candidat **n'a pas fini** sa certification dans le temps imparti, le **surveillant doit mettre fin à son test depuis l'Espace Surveillant**.

14/05/1995

- Il clique sur les 3 points à droite des NOM Prénom et voit s'afficher 2 propositions. Il sélectionne
   "Terminer le test".
- 2. Puis il confirme la fin du test.
- 3. Le statut du test du candidat passe alors à "Terminé".

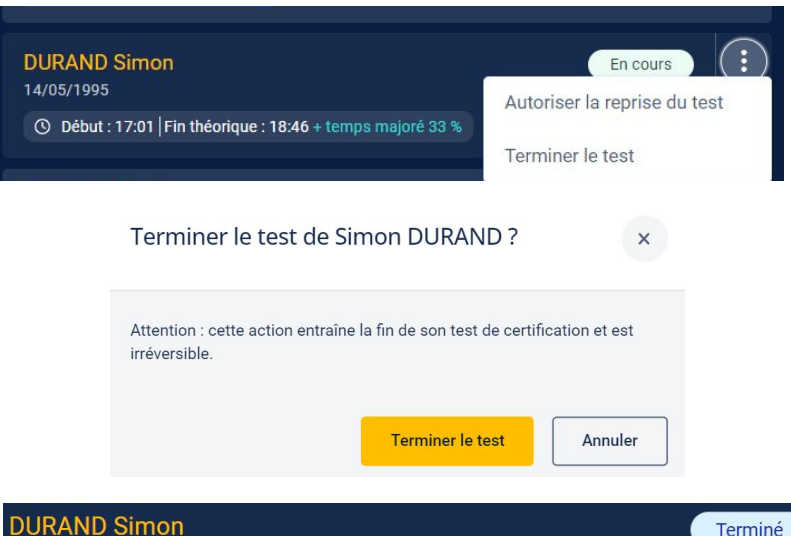

## Mercix !